# **Indeed ADFS Extension**

Компонент ADFS Extension реализует провайдер мультифакторной аутентификации для сервера Microsoft ADFS, добавляя в процесс получения доступа второй фактор.

#### П Информация

Файлы для Indeed ADFS Extension расположены: *indeed AM 7.0\Indeed ADFS Extension\<Homep версии>\* 

 IndeedId.ADFS.Extension-v1.0.2.x64.ru-ru.msi - Пакет для установки Indeed ADFS Extension

### Установка и настройка ADFS Extension.

- Выполнить установку Indeed ADFS Extension через запуск инсталлятора IndeedId.ADFS. Extension-v1.0.2.x64.ru-ru.msi.
- 2. Создайте конфигурационный файл MFAAdapter.json, содержащий следующие параметры.

#### 🕦 Информация

Modeld может иметь разные ID провайдеров:

{EBB6F3FA-A400-45F4-853A-D517D89AC2A3} - **SMS OTP** 

{093F612B-727E-44E7-9C95-095F07CBB94B} - EMAIL OTP

{F696F05D-5466-42b4-BF52-21BEE1CB9529} - Passcode

{0FA7FDB4-3652-4B55-B0C0-469A1E9D31F0} - Software TOTP

{AD3FBA95-AE99-4773-93A3-6530A29C7556} - HOTP Provider

#### Пример

#### {

"ServerType": "eaNet",

"EANetServerURL":"http://YourDomainName/easerver/", "ModeId":"{0FA7FDB4-3652-4B55-B0C0-469A1E9D31F0}",

```
"LSUrl":"http://YourDomainName/ils/api",
```

```
"LSEventCacheDirectory": "C:\\EventCacheEa\\"
```

}

#### а. Настройка при использовании SMS OTP Provider.

#### П Информация

По умолчанию номер телефона получается из атрибута **"telephoneNum ber"**.

Для смены атрибута по умолчанию необходимо добавить параметры в конфигурационный файл сервера (C:\inetpub\wwwroot\easerver\Web.config).

- Добавить тег "userMapRules" в теге "adUserCatalogProvider".
  - Добавить тег "adObjectMapRule" в теге "userMapRules" с параметрами: ° "attribute="Phone" - Указывает на изменяемый параметр.
    - "adAttribute="mobile"" Указывает с какого атрибута AD брать значение.
- Добавить тег "objectTypeSettings".
- Добавить тег "objectSetting" с параметрами "category="person" class=" user""

| Пример                                                                                                    |
|----------------------------------------------------------------------------------------------------|
| <adusercatalogprovider containerpath="DC=ind,DC=loc" id="userId" password="Q1q2E3e4" servername="ind.&lt;br&gt;loc" username="&lt;br&gt;userAdmin"></adusercatalogprovider> |
| <usermaprules></usermaprules>                                                                                                    |
| <adobjectmaprule <br="" adattribute="mobile" attribute="Phone">/&gt;</adobjectmaprule>                                                                                      |
| <objecttypesettings></objecttypesettings>                                                                                                    |
| <pre><objectsetting category="person" class="user">&lt; /objectSetting&gt;</objectsetting></pre>                                                                            |
| <                                                                                                    |
| /objectTypeSettings>                                                                                                    |
|                                                                                                    |
|                                                                                                    |
|                                                                                                    |

#### b. Настройка при использовании EMAIL OTP Provider.

| <b>(</b> ) | Информация                                                          |  |
|------------|---------------------------------------------------------------------|--|
|            | По умолчанию адрес электронной почты получается из атрибута "mail". |  |
|            |                                                                     |  |

## Для смены атрибута по умолчанию необходимо добавить параметры в конфигурационный файл сервера (C:\inetpub\wwwroot\easerver\Web.config).

- Добавить тег "userMapRules" в теге "adUserCatalogProvider".
   Добавить тег "adObjectMapRule" в теге "userMapRules" с параметрами:
  - вить тег асобјестмаркије в теге "Userмаркијез"с параметрами: • "attribute="Email"" - Указывает на изменяемый параметр.
  - "adAttribute="otherMailbox" Указывает с какого атрибута AD брать значение.
- Добавить тег "objectTypeSettings".
- Добавить тег "objectSetting" с параметрами "category="person" class=" user"

#### Пример

```
<adUserCatalogProvider id="userId" serverName="ind.
loc" containerPath="DC=ind,DC=loc" userName="
userAdmin" password="Q1q2E3e4">
<userMapRules>
```

<adObjectMapRule attribute="Email" adAttribute=" otherMailbox"/>

<objectTypeSettings>

<objectSetting category="person" class="user"><
/objectSetting>

/objectTypeSettings>

</userMapRules> </adUserCatalogProvider>

<

3. Запустите PowerShell с правами администратора. Введите следующие данные:

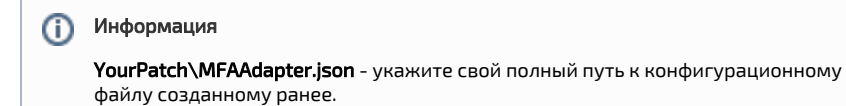

#### Пример

\$typeName = "IndeedId.ADFS.MFAAdapter.MFAAdapter, IndeedId.ADFS. MFAAdapter, Version=1.0.0.0, Culture=neutral, PublicKeyToken=1ebb0d9282100d91" Register-AdfsAuthenticationProvider -TypeName \$typeName -Name "Indeed Id MFA Adapter" -ConfigurationFilePath `YourPatch\MFAAdapter. json'

4. Для удаления адаптера необходимо выполнить следующую команду:

|    | Пример                                                              |
|----|---------------------------------------------------------------------|
|    | Unregister-AdfsAuthenticationProvider -Name "Indeed Id MFA Adapter" |
| 5. | Для обновления конфигурации необходимо выполнить следующую команду: |

| Пример                                                                                                    |
|----------------------------------------------------------------------------------------------------|
| Import-AdfsAuthenticationProviderConfigurationData -Name "Indeed Id<br>MFA Adapter" -FilePath `YourPatch\MFAAdapter.json' |

### Включение многофакторной аутентификации для ADFS.

- 1. Откройте консоль управления AD FS.
- 2. Выберите "Политики проверки подлинности", в окне "Действия" выберите "Изменить глобальную многофакторную проверку подлинности..."

| 83                                                            | an An Can Cana                                                                                         | AD FS                                                                               |                                                                                                    |  |  |  |  |  |
|---------------------------------------------------------------|----------------------------------------------------------------------------------------------------|-------------------------------------------------------------------------------------|----------------------------------------------------------------------------------------------------|--|--|--|--|--|
| * + Z II                                                      |                                                                                                    |                                                                                     | - 10 /                                                                                                    |  |  |  |  |  |
| AD FS     P     Cnyetla     Cnyetla     Orequere              | в астерия подлижности Оброр политик проверки                                                           | подлинности                                                                         | Дейстина<br>Полигики проверки подлинности                                                                   |  |  |  |  |  |
| b 🛄 Novernor                                                  | проверки подининости<br>Параметры соновный проверки годинико<br>настроять газбально или для станонного | сти и многонан проесрии подминасти можна<br>отношния даверия с проверяющий стараной | Изменть глобальную основную проверку подленности<br>Изменить глобальную многофакторную проверку подленности |  |  |  |  |  |
| 3. Добавьте пользова                                          | геля/группу и вклн                                                                                     | ючите следующ                                                                       | ие параметры:                                                                                               |  |  |  |  |  |
| а. В пункте " <b>Р</b>                                        | асположение" выб                                                                                       | ерите "Экстрас                                                                      | еть" и "Интрасеть".                                                                                         |  |  |  |  |  |
| b. Выберите использование провайдера "Indeed Id MFA Adapter". |                                                                                                    |                                                                                     |                                                                                                    |  |  |  |  |  |
|                                                               | Изменить глобальн                                                                                      | ую политику пров                                                                    | ерки подлинности                                                                                            |  |  |  |  |  |
| Пер                                                           | вичный Многофакторная                                                                                  |                                                                                     |                                                                                                    |  |  |  |  |  |
| Ha                                                            | стройка параметров многофа                                                                             | акторной проверки подли                                                             | нности (MFA).                                                                                               |  |  |  |  |  |
| - De                                                          | ользователи и группы                                                                                   |                                                                                     |                                                                                                    |  |  |  |  |  |
| м                                                             | FA требуется для следующих                                                                             | пользователей и групп:                                                              |                                                                                                    |  |  |  |  |  |
| F                                                             | IND\Admin-Indeed                                                                                       | _                                                                                   | Добавить                                                                                                    |  |  |  |  |  |
|                                                               |                                                                                                    |                                                                                     | <u>2</u> далита                                                                                             |  |  |  |  |  |
|                                                               |                                                                                                    |                                                                                     |                                                                                                    |  |  |  |  |  |
| -y                                                            | стройства                                                                                              |                                                                                     |                                                                                                    |  |  |  |  |  |
| м                                                             | FA требуется для следующих                                                                             | устройств:                                                                          |                                                                                                    |  |  |  |  |  |
|                                                               | Незадегистрированные уст                                                                               | тройства                                                                            |                                                                                                    |  |  |  |  |  |
|                                                               | Зарегистрированные устро                                                                               | йства                                                                               |                                                                                                    |  |  |  |  |  |
| Pa                                                            | асположения                                                                                            |                                                                                     |                                                                                                    |  |  |  |  |  |
| M                                                             | FA требуется для доступа к пр                                                                          | риложениям из следующи                                                              | их расположений:                                                                                            |  |  |  |  |  |
|                                                               | Экстрасеть                                                                                             |                                                                                     |                                                                                                    |  |  |  |  |  |
|                                                               | Интрасеть                                                                                              |                                                                                     |                                                                                                    |  |  |  |  |  |
| В <u>ы</u><br>нес                                             | берите дополнительные мето<br>обходимо выбрать хотя бы од                                              | ды проверки подлинност<br>ин из следующих методов                                   | и. Для включения MFA<br>з:                                                                                  |  |  |  |  |  |
|                                                               | Проверка подлинности серти<br>Indeed Id MFA Adapter                                                    | ификата                                                                             |                                                                                                    |  |  |  |  |  |
|                                                               |                                                                                                    | -                                                                                   |                                                                                                    |  |  |  |  |  |
|                                                               |                                                                                                    |                                                                                     |                                                                                                    |  |  |  |  |  |
| Что                                                           | о такое многофакторная пров                                                                            | верка подлинности?                                                                  |                                                                                                    |  |  |  |  |  |
|                                                               |                                                                                                    | OK                                                                                  | Отмена Применить                                                                                            |  |  |  |  |  |
|                                                               |                                                                                                    | JA                                                                                  |                                                                                                    |  |  |  |  |  |

## Пример работы расширения.

- 1. Откройте тестовую страницу ADFS: https://YourDomainName/adfs/ls/idpinitiatedsignon.
- **htm 2.** Выполните вход.
- 3. После ввода доменного логин/пароля укажите данные для второго фактора.

| ADF               | S                                  |                       |                        |           |
|-------------------|------------------------------------|-----------------------|------------------------|-----------|
|                   |                                    |                       |                        |           |
|                   |                                    |                       |                        |           |
|                   |                                    |                       |                        |           |
| Добр              | о пожаловат                        | - IND∖A               | dmin-In                | de        |
| В целя»<br>дополн | сбезопасности і<br>іительные данні | необходи<br>ые для пр | мо указат<br>оверки уч | ь<br>іеті |
| записи            |                                    |                       |                        |           |
|                   | ld Enternrise Aut                  | honticatic            | ND.                    |           |
| Indeed            | iu Liiterpiise Au                  | nenucauc              |                        |           |
| Indeed<br>One Tir | ne Password                        | nenticatio            | ,,,,                   |           |

4. После корректного ввода данных будет выполнен вход.

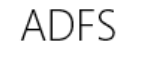

Вы выполнили вход.

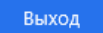